## INSTRUCTIVO PARA GENERAR LAS ÓRDENES DE PAGO AL CURSO SEGURO PREVISIONAL 2024

1. Ingresar:

https://serviciosdigitales.uexternado.edu.co/uexternado.edu.co~app~fica\_web/zpago s/webapp/index.html

## 2. Incluir los datos allí requeridos

| DATOS INICIALES                                                |                       |
|----------------------------------------------------------------|-----------------------|
| Seleccione el tipo de documento de identidad                   | ~                     |
| Número de documento de identidad                               |                       |
| Fecha de expedición del documento de identidad                 | Ē                     |
| Acepto el tratamiento de mis datos personales conforme a las p | olíticas de tratamien |
| No soy un robot                                                |                       |

3. Elegir la opción Educación Continuada

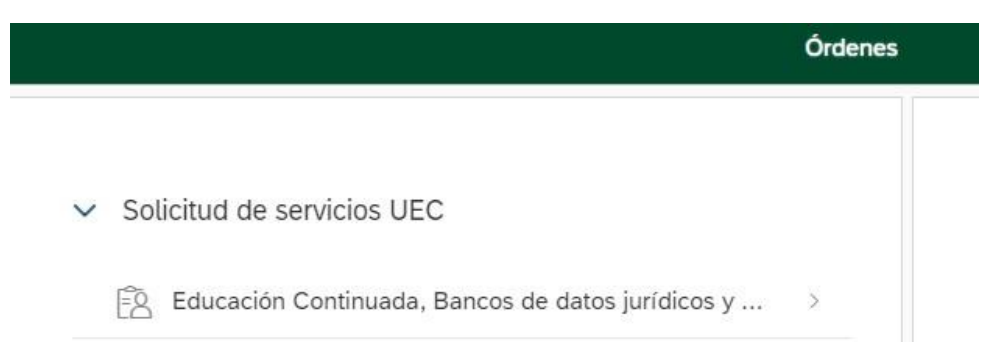

4. Seleccionar en "\*Facultad" la opción Facultad de Derecho y en "\*Programa de Educación Continuada" la opción Curso\_Seguro\_Previsional

|                                 |                                                                        |                          | Educación contin               | ua y oferta interser                  | nestral                        |                 |           | Español     |
|---------------------------------|------------------------------------------------------------------------|--------------------------|--------------------------------|---------------------------------------|--------------------------------|-----------------|-----------|-------------|
| Có                              | ligo referencia                                                        |                          | 0                              |                                       | Con                            | sultar          | Ū         | -           |
|                                 |                                                                        |                          |                                |                                       |                                |                 |           |             |
| ~                               |                                                                        |                          |                                |                                       |                                |                 |           |             |
| *Facultad                       |                                                                        |                          |                                |                                       |                                |                 |           |             |
| Facultad De                     | Derecho                                                                |                          |                                |                                       |                                |                 |           |             |
| •Programa de                    | Educación Continuada                                                   |                          |                                |                                       |                                |                 |           |             |
| Curso_Segu                      | o_Previsional                                                          |                          |                                |                                       |                                |                 |           |             |
| Descuento                       |                                                                        |                          |                                |                                       |                                |                 |           |             |
|                                 |                                                                        |                          |                                |                                       |                                |                 |           |             |
|                                 |                                                                        |                          |                                |                                       |                                |                 |           |             |
|                                 |                                                                        |                          |                                |                                       |                                |                 |           |             |
| ,<br>Código Progra              | Programa de<br>na Educación<br>Continuada                              | Fecha Inicio             | Fecha Finalización             | Valor Prog. Educ.<br>Cont.            | Créditos, Días,<br>Horas, etc  | Valor Calculado | Descuento | Valor Total |
| ,<br>Código Progran<br>13012313 | Programa de<br>Educación<br>Continuada<br>Curso_Seguro_Pr<br>evisional | Fecha Inicio<br>20240805 | Fecha Finalización<br>20240827 | Valor Prog. Educ.<br>Cont.<br>150,000 | Créditos, Días,<br>Horas, etc  | Vator Celculado | Descuento | Valor Total |
| Código Prograf<br>13012313      | Programa de<br>Educación<br>Continuada<br>Curso_Seguro_Pr<br>evisional | Fecha Inicio<br>20240805 | Fecha Finalización<br>20240827 | Valor Prog. Educ.<br>Cont.<br>150,000 | Créditos, Dias,<br>Horas, etc  | Valor Celculado | Descuento | Valor Total |
| ,<br>Código Prograf<br>13012313 | Programa de<br>Educación<br>Continuada<br>Curso_Seguro_Pr<br>evisional | Fecha Inicio<br>20240805 | Fecha Finalización<br>20240827 | Valor Prog. Educ.<br>Cont.<br>150,000 | Créditos, Dias,<br>Horas, etc  | Velor Celculado | Descuento | Valor Total |
| ,<br>Código Progra<br>13012313  | Programa de<br>Educación<br>Continuada<br>Curso_Seguro_Pr<br>evisional | Fecha Inicio<br>20240805 | Fecha Finalización<br>20240827 | Valor Prog. Educ.<br>Cont.<br>150,000 | Créditos, Dias,<br>Horas, etc  | Valor Calculado | Descuento | Valor Total |
| ,<br>Código Progra<br>13012313  | Programa de<br>Educación<br>Continuada<br>Curso_Seguro_Pr<br>evisional | Fecha Inicio<br>20240805 | Fecha Finalización<br>20240827 | Vetor Prog. Educ.<br>Cont.<br>150,000 | Créditos, Diass,<br>Horas, etc | Valor Calculado | Descuento | Valor Total |
| ,<br>Código Progra<br>13012313  | Programa de<br>Educación<br>Continuada<br>Curso_Seguro_Pr<br>evisional | Fecha Inicio<br>20240805 | Fecha Finalización<br>20240827 | Vetor Prog. Educ.<br>Cont.<br>150,000 | Créditos, Diass,<br>Horas, etc | Valor Calculado | Descuento | Valor Total |

5. Clic en crear orden

| Cód                             | go referencia                                                          |                          | 0                              |                                       | Con                                    | sultar          | Ū         | Ī           |
|---------------------------------|------------------------------------------------------------------------|--------------------------|--------------------------------|---------------------------------------|----------------------------------------|-----------------|-----------|-------------|
|                                 |                                                                        |                          |                                |                                       |                                        |                 |           |             |
| ~                               |                                                                        |                          |                                |                                       |                                        |                 |           |             |
| *Facultad                       |                                                                        |                          |                                |                                       |                                        |                 |           |             |
| Facultad De E                   | lerecho                                                                |                          |                                |                                       |                                        |                 |           |             |
| *Programa de E                  | ducación Continuada                                                    |                          |                                |                                       |                                        |                 |           |             |
| Curso_Segure                    | _Previsional                                                           |                          |                                |                                       |                                        |                 |           |             |
| Descuento                       |                                                                        |                          |                                |                                       |                                        |                 |           |             |
|                                 |                                                                        |                          |                                |                                       |                                        |                 |           |             |
|                                 |                                                                        |                          |                                |                                       |                                        |                 |           |             |
|                                 |                                                                        |                          |                                |                                       |                                        |                 |           |             |
|                                 |                                                                        |                          |                                |                                       |                                        |                 |           |             |
|                                 |                                                                        |                          |                                |                                       |                                        |                 |           |             |
| ,                               |                                                                        |                          |                                |                                       |                                        |                 |           |             |
|                                 | Programa de                                                            |                          |                                |                                       |                                        |                 |           |             |
| ,<br>Código Program             | Programa de<br>a Educación<br>Continuada                               | Fecha Inicio             | Fecha Finalización             | Valor Prog. Educ.<br>Cont.            | Créditos, Días,<br>Horas, etc          | Valor Calculado | Descuento | Valor Total |
| ,<br>Cédigo Program             | Programa de<br>Educación<br>Continuada                                 | Fecha Inicio             | Fecha Finalización             | Valor Prog. Educ.<br>Cont.            | Créditos, Días,<br>Horas, etc          | Valor Calculado | Descuento | Valor Total |
| ,<br>Cédigo Program<br>13012313 | Programa de<br>Educación<br>Continuada<br>Curso_Seguro_Pr<br>evisional | Fecha Inicio<br>20240805 | Fecha Finalización<br>20240827 | Valor Prog. Educ.<br>Cont.<br>150,000 | Créditos, Días,<br>Horas, etc          | Valor Calculado | Descuanto | Valor Total |
| ,<br>Código Program<br>13012313 | Programa de<br>Educación<br>Continuada<br>Curso_Seguro_Pr<br>evisionat | Fecha Inicio<br>20240805 | Fecha Finalización<br>20240827 | Valor Prog. Educ.<br>Cont.<br>150,000 | Créditos, Días,<br>Horas, etc<br>— 0 + | Valor Calculado | Descuento | Valor Total |
| ,<br>Código Program<br>13012313 | Programa de<br>Educación<br>Continuada<br>Curso_Seguro_Pr<br>evisionat | Fecha Inicio<br>20240805 | Fecha Finalización<br>20240827 | Valor Prog. Educ.<br>Cont.<br>150,000 | Créditos, Días,<br>Horas, etc          | Valor Caiculado | Descuanto | Valor Total |
| ,<br>Código Program<br>13012313 | Programa de<br>Educación<br>Continuada<br>Curso_Seguro_Pr<br>evisionat | Fecha Inicio<br>20240805 | Fecha Finalización<br>20240827 | Valor Prog. Educ.<br>Cont.<br>150,000 | Créditos, Días,<br>Horas, etc          | Valor Calculado | Descuanto | Valor Total |
| ,<br>Código Program<br>13012313 | Programa de<br>Educación<br>Continuada<br>Curso_Seguro_Pr<br>evisionat | Fecha Inicio<br>20240805 | Fecha Finalización<br>20240827 | Valor Prog. Educ.<br>Cont.<br>150,000 | Créditos, Días,<br>Horas, etc          | Valor Calculado | Descuento | Valor Total |
| ,<br>Código Program<br>13012313 | Programa de<br>Educación<br>Continuada<br>Curso_Seguro_Pr<br>evisionat | Fecha Inicio<br>20240805 | Fecha Finalización<br>20240827 | Valor Prog. Educ.<br>Cont.<br>150,000 | Créditos, Días,<br>Horas, etc          | Valor Calculado | Descuento | Valor Total |
| ,<br>Código Program<br>13012313 | Programa de<br>Educación<br>Continuada<br>Curso_Seguro_Pr<br>evisionat | Fecha Inicio<br>20240805 | Fecha Finalización<br>20240827 | Valor Prog. Educ.<br>Cont.<br>150,000 | Créditos, Días,<br>Horas, etc          | Valor Calculado | Descuanto | Valor Total |
| ,<br>Código Program<br>13012313 | Programa de<br>Educación<br>Continuada<br>Curso_Seguro_Pr<br>evisionat | Fecha Inicio<br>20240805 | Fecha Finalización<br>20240827 | Valor Prog. Educ.<br>Cont.<br>150,000 | Créditos, Días,<br>Horas, etc          | Valor Calculado | Descuanto | Valor Total |

## 6. Clic en pagar

| ~                                 | Solicitud de servicios UEC                                             |                  |                  |       |                                     | ~                     | Preguntas Free                               | cuentes                                 |                                                   |                                          |
|-----------------------------------|------------------------------------------------------------------------|------------------|------------------|-------|-------------------------------------|-----------------------|----------------------------------------------|-----------------------------------------|---------------------------------------------------|------------------------------------------|
|                                   | 🖹 Educación continua y ofer                                            | ta intersemestra | al.              | >     |                                     |                       | 🖗 Sobre matri                                | culas, bloqueos, p                      | bagos, etc.                                       | >                                        |
|                                   | ∑ <sup>−</sup><br>↓ Otros pagos académicos.                            |                  |                  | >     |                                     |                       | 🖗 Realizar pro                               | oceso de inscripció                     | in.                                               | >                                        |
|                                   | E Certificados digitales de P                                          |                  | >                |       | No encuentro mi orden de matrícula. |                       |                                              |                                         | 5                                                 |                                          |
|                                   | Pagos a través de empres                                               | as               |                  | >     |                                     |                       | Solicitud de                                 | servicios alumnos                       | s de posgrados                                    | >                                        |
| Órdenes                           | Disponibles                                                            |                  |                  |       |                                     |                       |                                              | Buscar                                  |                                                   | 9 C.                                     |
| Órdenes                           | Disponibles                                                            |                  |                  |       |                                     |                       |                                              | Buscar                                  |                                                   | Q C                                      |
| Órdenes<br>No. Orden              | Disponibles<br>Descripción del servicio                                | Descargar<br>pdf | Enviar<br>correo | Pagar | Tasa de<br>cambio                   | Estado                | Total a pagar<br>ordinario                   | <i>Buscar</i><br>Fecha ordinaria        | Total a pagar<br>extraordinario                   | Q C<br>Fecha<br>extraordina              |
| Órdenes<br>No. Orden<br>240490385 | Disponibles<br>Descripción del servicio<br>3 Curso_Seguro_Previsional  | Descargar<br>pdf | Enviar<br>correo | Pagar | Tasa de<br>cambio                   | Estado<br>Sin<br>pago | Total a pagar<br>ordinario<br>150.000,00 cop | Buscar<br>Fecha ordinaria<br>10/08/2024 | Total a pagar<br>extraordinario<br>150.000,00 COP | Q C<br>Fecha<br>extraordina<br>10/08/203 |
| Órdenes<br>No. Orden<br>240490385 | Disponibles<br>Descripción del servicio<br>13 Curso_Seguro_Previsional | Descargar<br>pdf | Enviar<br>correo | Pagar | Tasa de<br>cambio                   | Estado<br>Sin<br>pago | Total a pagar<br>ordinario<br>150.000,00 cop | Buscar<br>Fecha ordinaria<br>10/08/2024 | Total a pagar<br>extraordinario<br>150.000,00 COP | Q C<br>Fecha<br>extraordina<br>10/08/20: |

- 7. Enviar el comprobante de pago a <u>derseguros@uexternado.edu.co;</u> maria.delgado10@uexternado.edu.co
- 8. Registrate en el siguiente formulario: <u>https://forms.office.com/r/bEeqr79swa</u>